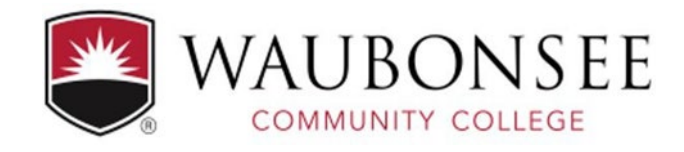

## Annual Update Step-by-Step...

Step 1: Go to wcc.aefis.net and Log into your AEFIS account

**Step 2:** Your Action Items pop-out window will automatically appear once you are logged in.

| ÷                        | Action Items                                                                                | C 🏟 |
|--------------------------|---------------------------------------------------------------------------------------------|-----|
| Data Collection Forms 43 |                                                                                             |     |
|                          | Waubonsee Annual Update<br>Earth Science Discipline [Program-95]<br>ﷺ1. Program Coordinator | 0   |

**Step 3:** Select the blue icon with the white pencil to open the data collection form **Step 4:** Fill out the necessary and desired sections of the form

• Note: All edits and changes automatically save as you navigate through the form

**Step 5:** If you would like to return to the form later, select the CONTINUE LATER button at the bottom of the form

**Step 6:** Once you have made the desired inputs and changes in the form, select the blue I'M FINISHED, SUBMIT button